## How To Create an Affordable Housing Buyer Account:

- Image: Control of Control of Contro
- 1. Go to the CDC main website page: <u>http://cdcre.org</u>

2. Click on the red "Buyer Application" button at the top right corner of the screen.

| Username<br>Password<br>Remember Me<br>Horgot my password<br>Horgot my password                     |                              |                              |  |
|----------------------------------------------------------------------------------------------------|------------------------------|------------------------------|--|
| Username<br>Password<br>Center Mark NC<br>Username<br>Password<br>Center Me<br>I forget my password |                              |                              |  |
| Username<br>Password<br>Remember Me<br>Sign In<br>1 forgot my password                              |                              |                              |  |
| CORRECTION TO EXTRONME<br>COMMULATIES OF LAMPA, INC.                                                | CC CC                        |                              |  |
| Username<br>Password<br>Remember Me<br>Sign In<br>I forgot my password                              | CORPORATION<br>COMMUNITIES C | TO DEVELOP<br>DF TAMPA, INC. |  |
| Password  Remember Me Sign In  I forgot my password                                                 | Hanama                       |                              |  |
| Password   Password  Remember Me  Sign in  Horgot my password                                       | Username                     | -                            |  |
| Remember Me Sign In I forgot my password                                                            | Password                     | •                            |  |
| I forgot my password                                                                                | Remember Me                  | Sign In                      |  |
|                                                                                                    | I forgot my password         |                              |  |
|                                                                                                    |                              |                              |  |
|                                                                                                    |                              |                              |  |
|                                                                                                    |                              |                              |  |
|                                                                                                    |                              |                              |  |
|                                                                                                    |                              |                              |  |
|                                                                                                    |                              |                              |  |
|                                                                                                    |                              |                              |  |
|                                                                                                    |                              |                              |  |
|                                                                                                    |                              |                              |  |
|                                                                                                    |                              |                              |  |
|                                                                                                    |                              |                              |  |

3. Fill in the information for all five required fields, then click the green "Create Account" button on the bottom of the page.

| Download Application Form OR Create an account and submit your application online  First Name* Last Name* Last | CORPORATION TO DE<br>COMMUNITIES OF TAM | VELOP<br>PA, INC.     |       |
|----------------------------------------------------------------------------------------------------|-----------------------------------------|-----------------------|-------|
| Create an account and submit your application online                                                                                                    | Download Applicatio                     | n Form                |       |
| First Name *       Lost Name *       Username *       Email *       Phone Number *       Create Account       Back to Home Page                                                                                                    | Create an account and submit yo         | ar application online |       |
| Lost Name *                                                                                                    | First Name *                            | 1                     |       |
| Username *  Email * Phone Number * Create Account Rack to Home Page                                                                                                    | Last Name *                             | 1                     |       |
| Email *  Phone Number * Create Account Reck to Home Page                                                                                                    | Username *                              | 1                     |       |
| Phone Number *                                                                                                    | Email *                                 | *                     |       |
| Create Account Back to Home Page                                                                                                    | Phone Number *                          | L.                    |       |
| Back to Home Page                                                                                                    | Create Account                          |                       | <br>- |
|                                                                                                    | Back to Home Pa                         | ige                   |       |

4. You will receive an email with a link to create your password (The email will be sent to the email address that was entered when you created the account). An example of the email is below. Click on the blue "Create Password" link in the email. You will be taken to the page to create your password.

| New CDC Buyer Account                                                                                                    |
|----------------------------------------------------------------------------------------------------|
| CDC of Tampa, Inc. <admin@cdcre.org><br/>To shathaway70+ms@gmail.com</admin@cdcre.org>                                                                                          |
| You have been added as a CDC buyer in our system. Please create your password. Just click the link below and follow the instructions. We'll have you up and running in no time. |
| Your account username is:                                                                                                    |
| Create Password                                                                                                    |
| If you did not make this request, please ignore this email.                                                                                                    |
|                                                                                                    |
|                                                                                                    |

Notice: Please do not reply to this email. The mailbox is not monitored.

5. Enter a password in the "Set your new password" field, then click the red "Submit" button.

| crite.                                               |  |
|------------------------------------------------------|--|
| CORPORATION TO DEVELOP<br>COMMUNITIES OF TAMPA, INC. |  |
| Set your new password Password                       |  |
| Submit                                               |  |
|                                                      |  |
|                                                      |  |
|                                                      |  |
|                                                      |  |
|                                                      |  |
|                                                      |  |

6. When your password has been created, you will receive a notice on the page stating: "Your password has been successfully created/updated. You are now ready to sign in."

|                                                                   |                         | Buyer Application |
|-------------------------------------------------------------------|-------------------------|-------------------|
|                                                                   |                         | Vendor Portal     |
| CORPORATION TO DE<br>COMMUNITIES OF TAM                           | VELOP<br>%, INC.        |                   |
| Your password has been success<br>created/updated. You are now re | ully<br>ady to sign in. |                   |
| Username                                                          | *                       |                   |
| Password                                                          | 0                       |                   |
| Remember Me     I forgot my password                              | Sign In                 |                   |
|                                                                   |                         |                   |
|                                                                   |                         |                   |
|                                                                   |                         |                   |
|                                                                   |                         |                   |

\*\*Now, you are ready to sign into your account and start completing the Buyer Affordable Housing Application.

7. Once you enter your "Username" and "Password," the following screen will appear. You are now ready to fill out the "Buyer Affordable Housing Application."

NOTICE: It is suggested that you review the tutorial, "How to Complete the Buyer Affordable Housing Application" before starting the application.

| =                                                   |                                |                         | Sign out 🛛 🔒 Sally James |
|-----------------------------------------------------|--------------------------------|-------------------------|--------------------------|
| Ļ                                                   | BUYER AP                       | PLICATION               |                          |
| Affordable Housing Application Supporting Documents | Certification & Signature      |                         |                          |
| 1. APPI                                             | LICANT (HOMEOWNER)             |                         | •                        |
| Last                                                | Name                           | First Name              |                          |
| Jan                                                 | mes                            | Sally                   |                          |
| Mide                                                | dle Name                       | Social Security #       |                          |
| Gen                                                 | der Identity                   | Preferred Pronoun       |                          |
| S                                                   | elect Status 🗸 🗸               |                         |                          |
| Date                                                | e of Birth                     | Race/Ethnicity          |                          |
|                                                     |                                | Select Race/Ethnicity 🗸 |                          |
| Milit                                               | tary Status                    | Marital Status          |                          |
| Si                                                  | elect Status 🗸 🗸               | Select Status 🗸         |                          |
| 2.004                                               | APPLICANT (SPOUSE OR CO-OWNER) |                         |                          |
| Nam                                                 | ne                             | Social Security #       |                          |
| Date                                                | e of Birth                     | Race/Ethnicity          |                          |
|                                                     |                                | Select Race/Ethnicity   |                          |
| Milit                                               | tary Status                    | Marital Status          |                          |